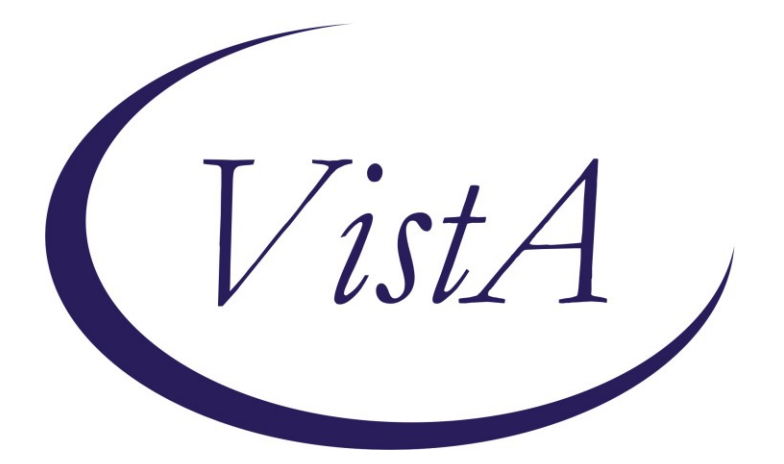

Update\_2\_0\_351

# **Clinical Reminders**

# VA-OSP CLINICAL TELEHEALTH PROGRAM TEMPLATE UPDATES

# **Install Guide**

May 2023

Product Development Office of Information Technology Department of Veterans Affairs

| Table of Contents |   |
|-------------------|---|
| INTRODUCTION      | 1 |
| INSTALL DETAILS   | 9 |
| INSTALL EXAMPLE   |   |
| POST INSTALLATION |   |

# Introduction

The Suicide Prevention 2.0 (SP2.0) Clinical Telehealth program utilizes a national standardized Consult and Intake Assessment Note Template. Further, the SP2.0 Clinical Telehealth program uses note templates for evidence-based psychotherapy services for suicide prevention including Cognitive Behavioral Therapy for Suicide Prevention (CBT-SP), Problem Solving Therapy for Suicide Prevention (PST-SP) and Dialectical Behavior Therapy (DBT).

These note templates were developed by the Veterans Health Administration Office of Mental Health and Suicide Prevention (OMHSP) in collaboration with CBT-SP, PST-SP and DBT subject matter experts within the SP 2.0 Clinical Telehealth Workgroup. These notes were designed to create a documentation system within the Veterans Integrated Service Network (VISN) Clinical Resource Hubs (CRH) when treating Veterans and other individuals that qualify for VA care who present with a history of suicidal self-directed violence. All of the SP2.0 treatments and interventions are delivered through video telehealth.

SP 2.0 Clinical Telehealth psychiatrists, psychologists, social workers, and licensed counselors in the CRHs who have been trained in these treatments and interventions will utilize these note templates. The purpose of the templates is to accurately document SP2.0 treatments and interventions in the health record, in addition to the use of health factors to capture data, collecting and tracking Veteran process and outcome measures.

# The following dialogs have been updated (see after-screenshot version #'s):

# <u> Dialog #1 – VA-OSP TH INTAKE</u>

# Before Reminder Dialog Template: Va-Osp Th Intake Suicide Prevention Telehealth Program Intake Assessment version 2.2

After

🔁 Reminder Dialog Template: VA-OSP TH INTAKE

Suicide Prevention Telehealth Program Intake Assessment version 3.2

## Dialog #2 - VA-OSP PST-SP

**Before** 

🔁 Reminder Dialog Template: Va-Osp Pst-Sp

Problem Solving Therapy for Suicide Prevention (PST-SP) version 1.1

#### After

🔁 Reminder Dialog Template: VA-OSP PST-SP

Problem Solving Therapy for Suicide Prevention (PST-SP) version 2.2

## Dialog #3 - VA-OSP CBT-SP

**Before** 

🛃 Reminder Dialog Template: Va-Osp Cbt-Sp

Cognitive Behavioral Therapy for Suicide Prevention (CBT-SP) version 1.4

#### After

🛃 Reminder Dialog Template: VA-OSP CBT-SP

Cognitive Behavioral Therapy for Suicide Prevention (CBT-SP) version 2.1  $\,$ 

## Dialog #4 - VA-OSP DBT IND

Before

🔁 Reminder Dialog Template: Va-Osp Dbt Ind

Dialectical Behavior Therapy (DBT) Individual Session version 1.3

#### After

🔁 Reminder Dialog Template: Va-Osp Dbt Ind

Dialectical Behavior Therapy (DBT) Individual Session version 2.2

# Dialog #5 - VA-OSP DBT PHONE

#### **Before**

🔁 Reminder Dialog Template: Va-Osp Dbt Phone

Dialectical Behavior Therapy (DBT) Phone Coaching version 1.3

#### After

🔁 Reminder Dialog Template: Va-Osp Dbt Phone

Dialectical Behavior Therapy (DBT) Phone Coaching version 2.1

## Dialog #6 - VA-OSP DBT GRP

#### **Before**

🔁 Reminder Dialog Template: Va-Osp Dbt Grp

Dialectical Behavior Therapy (DBT) Skills Group version 1.3

#### After

🛃 Reminder Dialog Template: Va-Osp Dbt Grp

Dialectical Behavior Therapy (DBT) Skills Group version 2.2

**UPDATE\_2\_0\_351** contains 1 Reminder Exchange entry:

#### UPDATE\_2\_0\_351 VA-OSP CLINICAL TH PROGRAM TEMPLATE UPDATES

The exchange file contains the following components:

#### ROUTINE

PXRMTIU

#### MH TESTS AND SURVEYS PHO9

1112)

#### REMINDER GENERAL FINDINGS VIEW PROGRESS NOTE TEXT

TIU TEMPLATE FIELD

VA-BLANK SP VA-OSP SP RISK MGMT VA-OSP SRM CONSULT EMAIL WP 2/50 NOT REO DATE VA-OSP TOPICS VA-WORD VA-DISPLAY TEXT SP OPTIONAL WP 3/70 VA-DBT SKILLS ED BLANK 3 VA-OSP DBT IND EARLY HOMEWORK VA-OSP OTHER BEHAVIORS VA-OSP URGE FOR SUICIDE VA-OSP DBT IND EARLY ORIENTATION TARGETS VA-CBT SI VA-INDENT 2 DISPLAY TEXT SP THOUGHTS DESCRIPTION VA-OTHER TEXT VA-OSP CRISTAL VA-OTHER REASON TEXT VA-OSP INTAKE INTERVENTION CSP VA-WP 65/3

#### **HEALTH FACTORS**

VA-REMINDER UPDATES [C] VA-UPDATE\_2\_0\_351 VA-SUICIDE RISK MANAGEMENT [C] VA-SRM FU LOW ACUTE RISK VA-SRM FU INTERMEDIATE ACUTE RISK VA-SRM FU HIGH ACUTE RISK VA-SUICIDE RISK ASSESSMENT [C] VA-SUICIDE RISK ACUTE LOW VA-SUICIDE RISK ACUTE INTERMEDIATE VA-SUICIDE RISK ACUTE HIGH VA-OSP TH DISCHARGE [C] VA-OSP TH ACUTE RISK LOW VA-OSP TH ACUTE RISK INTERMEDIATE VA-OSP TH ACUTE RISK HIGH VA-SUICIDE RISK EVALUATION TYPE [C] VA-SUICIDE RISK UPDATE EVALUATION VA-SUICIDE RISK NEW EVALUATION VA-OSP TH CHRONIC RISK LOW VA-OSP TH CHRONIC RISK INTERMEDIATE VA-OSP TH CHRONIC RISK HIGH VA-OSP PST-SP [C] VA-OSP PST-SP VISIT VA-OSP PST-SP VETERAN CONSENTS TO TREATMENT PLAN VA-OSP PST-SP DISCONTINUE PST-SP TREATMENT VA-OSP PST-SP CONTINUE PST-SP TREATMENT VA-OSP PST-SP SKILLS REVIEW AND FUTURE FORECAST VA-OSP PST-SP PLANFUL PROBLEM SOLVING VA-OSP PST-SP OVERCOMING BRAIN OVERLOAD VA-OSP PST-SP VISUALIZATION HOPE AND MOTIVATION VA-OSP PST-SP STOP AND SLOW DOWN VA-OSP PST-SP INTRODUCTION AND RATIONALE VA-OSP PST-SP SUIC THOT PAST WK SUIC IDEATION SPEC PLAN YES VA-OSP PST-SP SUIC THOT PAST WK SUIC IDEATION INTENT YES VA-OSP PST-SP SUIC THOT PAST WK SUIC IDEATION SPEC PLAN NO VA-OSP PST-SP SUIC THOT PAST WK SUIC IDEATION MTHD YES VA-OSP PST-SP SUIC THOT PAST WK SUIC IDEATION INTENT NO VA-OSP PST-SP SUIC THOT PAST WK SUIC IDEATION MTHD NO VA-OSP PST-SP SUIC THOT PAST WK WISH TO BE DEAD VA-OSP PST-SP SUIC THOT PAST WK DENIED VA-OSP PST-SP PRACTICE ASSIGNMENTS DIFFICULTY VA-OSP PST-SP PRACTICE ASSIGNMENTS HELPFULNESS VA-OSP PST-SP PRACTICED PST-SP SKILLS VA-OSP PST-SP REVIEWED HANDOUTS VA-OSP PST-SP HOPELESSNESS INTENSITY VA-OSP PST-SP SUIC ATT PAST WK SELF DIRECTED VIOLENCE PREP VA-OSP PST-SP SUIC ATT PAST WK YES INJURY INTRPT BY SELF VA-OSP PST-SP SUIC ATT PAST WK NO INJURY INTRPT BY SELF VA-OSP PST-SP SUIC ATT PAST WK YES INJURY INTRPT BY OTHER VA-OSP PST-SP SUIC ATT PAST WK NO INJURY INTRPT BY OTHER VA-OSP PST-SP SUIC ATT PAST WK YES INJURY VA-OSP PST-SP SUIC ATT PAST WK NO INJURY VA-OSP PST-SP SUIC ATT PAST WK DENIED VA-OSP PST-SP SUICIDAL THOUGHTS INTENSITY VA-OSP PST-SP FACE TO FACE VA-OSP DBT [C] VA-OSP DBT TELEPHONE CONSENT VA-OSP PST-SP TELEPHONE CONSENT VA-OSP PST-SP ENTIRELY TELEPHONE VA-OSP PST-SP PART TELEPHONE VA-OSP PST-SP VIDEO ATLAS VA-OSP PST-SP VTC VA-OSP PST-SP VTH UNDISCLOSED VA-OSP PST-SP VTH OTHER

VA-OSP PST-SP VTH HOME VA-MH EBP TEMPLATE VA-OSP DBT FACE TO FACE VA-OSP DBT ENTIRELY TELEPHONE VA-OSP DBT PART TELEPHONE VA-OSP DBT VTH OTHER LOCATION VA-OSP DBT VIDEO ATLAS VA-OSP DBT VTC VA-OSP DBT VTH RESIDENCE VA-OSP DBT GRP DISTRESS TOLERANCE VA-OSP DBT GRP INTERPERSONAL EFFECTIVENESS VA-OSP DBT GRP EMOTION REGULATION VA-OSP DBT GRP MINDFULNESS MH EVIDENCED BASED PSYCHOTHER TEMPLATES [C] MH EBP TEMPLATE VA-OSP DBT GRP NOTE VA-OSP DBT PHONE TARGET OTHER VA-OSP DBT PHONE RELATIONSHIP REPAIR VA-OSP DBT PHONE OTHER TARGET BEHAVIORS VA-OSP DBT PHONE OTHER BEHAVIOR URGES VA-OSP DBT PHONE NON-SUIC SELF INJ BEHAV VA-OSP DBT PHONE NON-SUIC SELF INJ URGES VA-OSP DBT PHONE SUICIDAL BEHAVIORS VA-OSP DBT PHONE SUICIDAL URGES VA-OSP DBT PHONE NOTE VA-OSP DBT VTH UNDISCLOSED VA-OSP DBT IND OTHER BEHAVIORS VA-OSP DBT IND MH APPTS MISSED VA-OSP DBT IND CRISIS SERVICES VA-OSP DBT IND URGE SUICIDE VA-OSP DBT IND NON-SUIC SELF INJ BEHAV VA-OSP DBT IND SUICIDE PREP BEHAVIORS VA-OSP DBT IND SUICIDE ATTEMPTS VA-OSP DBT IND REGULAR NOTE VA-OSP DBT IND EARLY NOTE VA-OSP CBT-SP [C] VA-OSP CBT-SP VISIT VA-OSP CBT-SP SELF EFFICACY 6 MONTHS VA-OSP CBT-SP SELF EFFICACY 1 WEEK VA-OSP CBT-SP HOMEWORK NOT COMPLETED VA-OSP CBT-SP HOMEWORK PARTIAL VA-OSP CBT-SP HOMEWORK COMPLETED VA-OSP CBT-SP RELAPSE PREV PRACTICE VA-OSP CBT-SP RELAPSE PREV SKILLS CONSOLIDATION VA-OSP CBT-SP DEVELOPING MORE HELPFUL RESPONSES VA-OSP CBT-SP AUTOMATIC THOUGHTS VA-OSP CBT-SP PROBLEM SOLVING VA-OSP CBT-SP COPING STRATEGIES VA-OSP CBT-SP INCREASING PLEASURABLE ACTIVITIES VA-OSP CBT-SP TX PLANNING AND INCREASING HOPEFULNESS VA-OSP CBT-SP FULL NARRATIVE TIMELINE

VA-OSP CBT-SP BRIEF NARRATIVE OF PAST CRISIS AND SAFETY PLAN VA-OSP CBT-SP INTRODUCTION SESSION VA-OSP CBT-SP REVIEW OF PROGRESS AND LOOKING AHEAD VA-OSP CBT-SP URGE ALCOHOL SUBS POST VA-OSP CBT-SP INTENT KILL SELF POST VA-OSP CBT-SP URGE KILL SELF POST VA-OSP CBT-SP MOOD POST VA-OSP CBT-SP URGE ALCOHOL SUBS PRE VA-OSP CBT-SP INTENT KILL SELF PRE VA-OSP CBT-SP URGE KILL SELF PRE VA-OSP CBT-SP HOPELESSNESS INTENSITY VA-OSP CBT-SP SUICIDAL THOUGHTS INTENSITY VA-OSP CBT-SP FACE TO FACE VA-OSP CBT-SP TELEPHONE CONSENT VA-OSP CBT-SP ENTIRELY TELEPHONE VA-OSP CBT-SP PART TELEPHONE VA-OSP CBT-SP VIDEO ATLAS VA-OSP CBT-SP VTC VA-OSP CBT-SP VTH UNDISCLOSED VA-OSP CBT-SP VTH OTHER VA-OSP CBT-SP VTH HOME VA-OSP TH INTAKE ASSESSMENT [C] VA-OSP TH COMPACT VA-OSP TH NOT REC OTHER VA-OSP TH NOT REC NOT INDICATED VA-OSP TH NOT REC INCLUSION VA-OSP TH NOT REC RECEIVING TX VA-OSP TH NOT REC DIFFERENT ISSUE VA-OSP TH DECLINED ATTENDANCE EVENING VA-OSP TH DECLINED ATTENDANCE WEEKEND VA-OSP TH DECLINED NEEDS MET VA-OSP TH DECLINED OTHER VA-OSP TH DECLINED NOT MAIN CONCERN VA-OSP TH DECLINED DISCUSS SUICIDE VA-OSP TH DECLINED VIRTUAL VA-OSP TH DECLINED MOTIVATION VA-OSP TH DECLINED ATTENDANCE VA-OSP TH PST-SP CONSENTED VA-OSP TH DBT CONSENTED VA-OSP TH CBT-SP CONSENTED VA-OSP TH SAFETY PLANNING CONSENTED VA-OSP TH INTAKE SP INTERVENTION VA-SUICIDE SAFETY PLAN [C] VA-SP SAFETY PLAN REVIEWED VA-OSP TH SAFETY PLAN UPDATED VA-OSP TH SAFETY PLAN NEW VA-OSP TH TREATMENT DISCUSSION NONE VA-OSP TH PST-SP DISCUSSED VA-OSP TH DBT DISCUSSED VA-OSP TH CBT-SP DISCUSSED VA-OSP TH SAFETY PLANNING DISCUSSED

VA-OSP TH FACE TO FACE VA-OSP INTAKE TELEPHONE CONSENT VA-OSP TH TELEPHONE VA-OSP TH SESSION PARTIALLY VIDEO VA-OSP TH VIDEO TO ATLAS VA-OSP TH VIDEO TO CLINIC VA-OSP TH INTAKE VTH UNDISCLOSED VA-OSP TH VIDEO TO HOME OUTSIDE VA-OSP TH VIDEO TO HOME RESIDENCE VA-OSP TH REFERRAL ED VA-OSP TH REFERRAL OTHER VA-OSP TH REFERRAL MH SPECIALTY VA-OSP TH REFERRAL INPATIENT VA-OSP TH REFERRAL RRTP VA-OSP TH REFERRAL SP TEAM VA-OSP TH REFERRAL PCMHI VA-OSP TH REFERRAL MHC/BHIP VA-OSP TH INTAKE ASSESSMENT NOTE

#### **REMINDER SPONSOR**

VHA OFFICE OF MENTAL HEALTH AND SUICIDE PREVENTION VHA NATIONAL CENTER FOR HEALTH PROMOTION AND DISEASE PREVENTION (NCP) AND VHA OFFICE OF WOMEN'S HEALTH

#### **REMINDER COMPUTED FINDING**

VA-PROGRESS NOTE

#### **REMINDER TERM**

VA-REMINDER UPDATE\_2\_0\_351 VA-OSP DBT TELEPHONE CONSENT VA-OSP CBT-SP TELEPHONE CONSENT

#### **REMINDER DEFINITION**

VA-OSP TH REFERRAL

#### **HEALTH SUMMARY COMPONENT**

PROGRESS NOTE SELECTED PCE HEALTH FACTORS SELECTED MAS CONTACTS MHA SCORE CLINICAL REMINDERS FINDINGS

#### **HEALTH SUMMARY TYPE**

VA-CSRE MOST RECENT NOTE VA-CSRE MOST RECENT VA-OSP TH ACUTE RISKS LEVEL 6M NOK/DEMO/CONTACTS VA-OSP SELF EFFICACY 1Y VA-PHQ9 1Y VA-OSP TH REFERRAL HEALTH SUMMARY OBJECTS VA-CSRE MOST RECENT NOTE VA-CSRE MOST RECENT VA-OSP TH ACUTE RISKS LEVEL 6M CONTACTS (TIU) VA-OSP SELF EFFICACY 1Y VA-PHQ9 1Y VA-OSP TH REFERRAL (TIU)

## TIU DOCUMENT DEFINITION

VA-WRIISC ACTIVE PROBLEMS VA-CSRE MOST RECENT NOTE VA-CSRE MOST RECENT VA-OSP TH ACUTE RISKS LEVEL 6M CONTACTS VA-OSP SELF EFFICACY 1Y VA-PHQ9 1Y VA-OSP TH REFERRAL

#### **REMINDER DIALOG**

VA-OSP PST-SP VA-OSP DBT GRP VA-OSP DBT IND VA-OSP DBT PHONE VA-OSP CBT-SP VA-OSP TH INTAKE

# **Install Details**

This update is being distributed as a web host file. The address for the host file is: https://Redacted/UPDATE\_2\_0\_351.PRD

The file will be installed using Reminder Exchange, programmer access is not required.

Installation:

This update can be loaded with users on the system. Installation will take less than 30 minutes.

# **Install Example**

To Load the Web Host File. Navigate to Reminder exchange in Vista

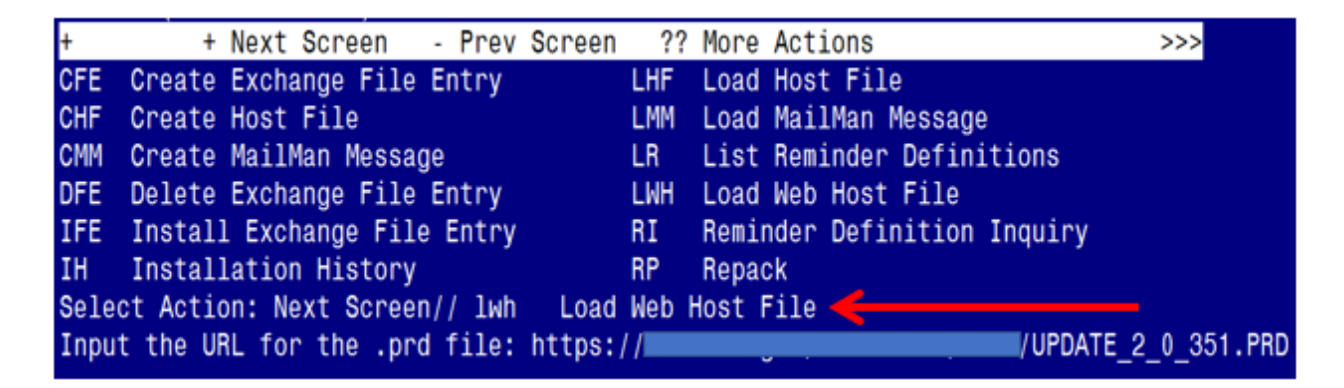

At the <u>Select Action</u>: prompt, enter <u>LWH</u> for Load Web Host File At the <u>Input the url for the .prd file</u>: prompt, type the following web address: <u>https://REDACTED/UPDATE\_2\_0\_351.PRD</u>

You should see a message at the top of your screen that the file successfully loaded.

/UPDATE\_2\_0\_351.PRD successfully loaded.

Search for and locate the reminder exchange entry titled: UPDATE 2 0 351 VA-OSP CLINICAL TH PROGRAM TEMPLATE UPDATES

(see screenshot on the next page)

https://

| +Item  | Entry                             | Sourc  | е                  | Date Packed      |
|--------|-----------------------------------|--------|--------------------|------------------|
| 431    | UPDATE_2_0_351 VA-OSP             |        |                    | 05/15/2023@10:50 |
|        | CLINICAL TH PROGRAM TEMPLATE      |        |                    |                  |
|        | UPDATES                           |        |                    |                  |
| 432    | UPDATE_2_0_352 VA-TERATOGENIC     |        |                    | 03/07/2023@12:18 |
|        | MEDS ORDER CHECKSUPDATE           |        |                    |                  |
|        | 2023_01                           |        |                    |                  |
| 433    | UPDATE_2_0_353 CRISTAL            |        |                    | 03/03/2023@07:36 |
|        | DASHBOARD LINK UPDATES            |        |                    |                  |
| 434    | UPDATE_2_0_354 VA-WH OSTEOPORO    |        |                    | 03/21/2023@05:07 |
|        | SIS UPDATE                        |        |                    |                  |
| +      | + Next Screen - Prev Screer       | ı ??   | More Actions       | >>>              |
| CFE C  | reate Exchange File Entry         | LHF    | Load Host File     |                  |
| CHF C  | reate Host File                   | LMM    | Load MailMan Mess  | age              |
| CMM C  | reate MailMan Message             | LR     | List Reminder Def  | initions         |
| DFE D  | elete Exchange File Entry         | LWH    | Load Web Host Fil  | le               |
| IFE I  | nstall Exchange File Entry        | RI     | Reminder Definiti  | lon Inquiry      |
| IH I   | nstallation History               | RP     | Repack             |                  |
| Select | Action: Next Screen// IFE Inst    | tall E | xchange File Entry | 1                |
| Enter  | a list or range of numbers (1-632 | 2): 43 | 1                  |                  |

At the <u>Select Action</u> prompt, enter <u>IFE</u> for Install Exchange File Entry Enter the number that corresponds with your entry titled: <u>UPDATE\_2\_0\_351 VA-OSP CLINICAL TH PROGRAM TEMPLATE UPDATES</u>

(In this example it is entry 431, it will vary by site). The exchange file date should be 05/15/2023@10:50.

| Component                                                                                                    |      | Category                   | Exists |
|----------------------------------------------------------------------------------------------------|------|----------------------------|--------|
| Source:                                                                                                    |      |                            |        |
| Date Packed: 05/15/2023@10:50:20                                                                                                    |      |                            |        |
| Package Version: 2.0P65                                                                                                    |      |                            |        |
| Description:<br>The following Clinical Reminder items of<br>REMINDER DIALOG<br>VA-OSP TH INTAKE<br>VA-OSP CBT-SP<br>VA-OSP DBT IND<br>VA-OSP DBT PHONE<br>VA-OSP DBT GRP<br>VA-OSP PST-SP | were | selected for packing:      |        |
| REMINDER TERM<br>VA-REMINDER UPDATE_2_0_351                                                                                                    |      |                            |        |
| + Enter ?? for more actions                                                                                                    |      |                            | >>>    |
| IA Install all Components                                                                                                    | IS   | Install Selected Component |        |
| Select Action: Next Screen// IA                                                                                                    |      |                            |        |

At the <u>Select Action</u> prompt, type <u>IA</u> for Install all Components and hit enter. Select Action: Next Screen// <u>IA</u> Install all Components

# You will see several prompts:

- 1 For all new components, choose I to Install
- 2 If prompted to overwrite TIU template field VA-OSP CRISTAL, choose S to SKIP
- **3** For all other existing components, choose **O to Overwrite**

| Packed                         | reminder dialog: VA-OSP PST-SP [NATIONAL DIALOG]                                                                                              |                          |        |
|--------------------------------|----------------------------------------------------------------------------------------------------|--------------------------|--------|
| Item                           | Seg. Dialog Findings                                                                                                    | Туре                     | Exists |
| 1                              | VA-OSP PST-SP                                                                                                    | dialog                   | Х      |
| 2                              | 10 VA-GP OSP PST-SP NOTE                                                                                                    | group                    | X      |
| 3                              | 10.10 VA-OSP PST-SP VERSION                                                                                                    | element                  | X      |
| 4                              | Finding: *NONE*<br>10.15 VA-BLANK LINE DIALOG & NOTE                                                                                          | element                  | Х      |
| 5                              | Finding: *NONE*<br>10.20 VA-OSP PST-SP DESCRIPTION                                                                                            | element                  | Х      |
| 6                              | 10.30 VA-GP OSP DBT DATE TIME                                                                                                    | group                    |        |
| 7<br>8                         | PXRM VISIT DATE MONTH REQUIRED<br>10.30.10 VA-OSP DBT START TIME<br>Finding: *NONE*                                                           | prompt<br>element        | Х      |
| +                              | + Next Screen - Prev Screen ?? More Actions                                                                                                   |                          |        |
| DD D<br>DF D<br>DS D<br>Select | ialog Details DT Dialog Text IS<br>ialog Findings DU Dialog Usage QU<br>ialog Summary IA Install All<br>Action: Next Screen// <mark>IA</mark> | Install Selected<br>Quit | t      |

You will be promped to install the 1<sup>st</sup> dialog component:

At the <u>Select Action</u> prompt, type <u>IA</u> to install the dialog – VA-OSP PST-SP Select Action: Next Screen// <u>IA</u> Install All

Install reminder dialog and all components with no further changes: Y// ES

| Packed | reminder dialog: VA- | OSP PST-SP [NAT  | IONAL DIALOG]  |                  |               |
|--------|----------------------|------------------|----------------|------------------|---------------|
| VA-OSP | PST-SP (reminder dia | log) installed   | from exchange  | file.            |               |
| Item   | Seq. Dialog Findings |                  |                | Туре             | <u>Exists</u> |
| 1      | VA-OSP PST-SP        |                  |                | dialog           | Х             |
|        |                      |                  |                |                  |               |
| 2      | 10 VA-GP OSP PST-SP  | NOTE             |                | group            | Х             |
|        | Finding: VA-MH       | EBP TEMPLATE (H  | EALTH FACTOR)  |                  | Х             |
| 3      | 10.10 VA-OSP PST-SP  | VERSION          |                | element          | Х             |
|        | Finding: *NONE*      |                  |                |                  |               |
| 4      | 10.15 VA-BLANK LINE  | DIALOG & NOTE    |                | element          | Х             |
|        | Finding: *NONE*      |                  |                |                  |               |
| 5      | 10.20 VA-OSP PST-SP  | DESCRIPTION      |                | element          | Х             |
|        | Finding: *NONE*      |                  |                |                  |               |
| 6      | 10.30 VA-GP OSP DBT  | DATE TIME        |                | aroup            | Х             |
|        | Finding: *NONE*      |                  |                | Ŭ,               |               |
| 7      | PXRM VISIT DATE MONT | H REQUIRED       |                | prompt           | Х             |
| 8      | 10.30.10 VA-OSP DBT  | START TIME       |                | element          | Х             |
|        | Finding: *NONE*      |                  |                |                  |               |
| +      | + Next Screen -      | Prev Screen      | ?? More Action | S                |               |
| DD D   | ialog Details D      | T Dialog Text    | IS             | Install Selected |               |
| DF D   | ialog Findings D     | U Dialog Usag    | e QU           | Quit             |               |
| DS D   | ialog Summary I      | A Install All    |                |                  |               |
| Select | Action: Next Screen/ | / <mark>Q</mark> |                |                  |               |
|        |                      |                  |                |                  |               |

When the dialog has completed installation, you will then be returned to this screen. At the <u>Select Action</u> prompt, type <u>Q</u>.

| Packed | d reminder dialog: VA-OSP DBT GRP [NATIONAL DIALOG] |                |        |
|--------|-----------------------------------------------------|----------------|--------|
| Item   | Seq. Dialog Findings                                | Туре           | Exists |
| 1      | VA-OSP DBT GRP                                      | dialog         | Х      |
| 2      | 10 VA-GP OSP DBT GRP NOTE<br>Finding: *NONE*        | group          | Х      |
| 3      | 10.10 VA-OSP DBT GRP VERSION                        | element        | Х      |
|        | Finding: VA-OSP DBT GRP NOTE (HEALTH FACTOR)        |                | Х      |
|        | Add. Finding: MH EBP TEMPLATE (HEALTH FACTOR)       |                | Х      |
| 4      | 10.15 VA-BLANK LINE DIALOG & NOTE                   | element        | Х      |
|        | Finding: *NONE*                                     |                |        |
| 5      | 10.20 VA-OSP DBT DESCRIPTION                        | element        | Х      |
|        | Finding: *NONE*                                     |                |        |
| 6      | 10.30 VA-GP OSP DBT GRP DATE TIME                   | group          |        |
|        | Finding: *NONE*                                     |                |        |
| 7      | PXRM VISIT DATE MONTH REQUIRED                      | prompt         | Х      |
| 8      | 10.30.10 VA-OSP DBT START TIME                      | element        | Х      |
| +      | + Next Screen - Prev Screen ?? More Actions         |                |        |
| DD I   | Dialog Details DT Dialog Text IS I                  | nstall Selecte | d      |
| DF     | Dialog Findings DU Dialog Usage QU Q                | uit            |        |
| DS I   | Dialog Summary IA Install All                       |                |        |
| Select | t Action: Next Screen// <mark>IA</mark>             |                |        |

You will be promped to install the **2nd** dialog component:

At the <u>Select Action</u> prompt, type <u>IA</u> to install the dialog – VA-OSP DBT GRP Select Action: Next Screen// <u>IA</u> Install All Install reminder dialog and all components with no further changes: <u>Y// ES</u>

| Packer | d reminder dialog: VA-OSP DBT GRP [NATIONAL DIALOG]    |               |        |
|--------|--------------------------------------------------------|---------------|--------|
| VA-0S  | P DBT GRP (reminder dialog) installed from exchange fi | le.           |        |
| Item   | Seq. Dialog Findings                                   | Tvpe          | Exists |
| 1      | VA-OSP DBT GRP                                         | dialog        | Х      |
|        |                                                        | Ŭ             |        |
| 2      | 10 VA-GP OSP DBT GRP NOTE                              | group         | Х      |
|        | Finding: *NONE*                                        |               |        |
| 3      | 10.10 VA-OSP DBT GRP VERSION                           | element       | Х      |
|        | Finding: VA-OSP DBT GRP NOTE (HEALTH FACTOR)           |               | Х      |
|        | Add. Finding: MH EBP TEMPLATE (HEALTH FACTOR)          |               | Х      |
| 4      | 10.15 VA-BLANK LINE DIALOG & NOTE                      | element       | Х      |
|        | Finding: *NONE*                                        |               |        |
| 5      | 10.20 VA-OSP DBT DESCRIPTION                           | element       | Х      |
|        | Finding: *NONE*                                        |               |        |
| 6      | 10.30 VA-GP OSP DBT GRP DATE TIME                      | group         | Х      |
|        | Finding: *NONE*                                        |               |        |
| 7      | PXRM VISIT DATE MONTH REQUIRED                         | prompt        | X      |
| 8      | 10.30.10 VA-OSP DBT START TIME                         | element       | Х      |
| +      | + Next Screen - Prev Screen ?? More Actions            |               |        |
| DD I   | Dialog Details DT Dialog Text IS In                    | stall Selecte | d      |
| DF I   | Dialog Findings DU Dialog Usage QU Qu                  | 1t            |        |
|        | Jialog Summary IA Install All                          |               |        |
| Selec. | t Action: Next Screen// Q                              |               |        |

When the dialog has completed installation, you will then be returned to this screen. At the <u>Select Action</u> prompt, type Q.

| Pack | ed reminder dialog: VA-OSP DBT PHONE [NATIONAL DIALOG]  |              |        |
|------|---------------------------------------------------------|--------------|--------|
| Ite  | m Seg. Dialog Findings                                  | Туре         | Exists |
| 1    | VA-OSP DBT PHONE                                        | dialog       | Х      |
| 2    | 10 VA-GP OSP DBT PHONE COACHING NOTE<br>Finding: *NONE* | group        | Х      |
| 3    | 10.10 VA-OSP DBT PHONE VERSION                          | element      | Х      |
|      | Finding: VA-OSP DBT PHONE NOTE (HEALTH FACTOR)          |              | Х      |
|      | Add. Finding: MH EBP TEMPLATE (HEALTH FACTOR)           |              | Х      |
| 4    | 10.15 VA-BLANK LINE DIALOG & NOTE                       | element      | Х      |
|      | Finding: *NONE*                                         |              |        |
| 5    | 10.20 VA-OSP DBT DESCRIPTION                            | element      | Х      |
|      | Finding: *NONE*                                         |              |        |
| 6    | 10.30 VA-GP OSP DBT DATE TIME                           | group        | Х      |
|      | Finding: *NONE*                                         |              |        |
| 7    | 10.35 VA-BLANK LINE DIALOG & NOTE                       | element      | Х      |
|      | Finding: *NONE*                                         |              |        |
| +    | + Next Screen - Prev Screen ?? More Actions             |              |        |
| DD   | Dialog Details DT Dialog Text IS Ins                    | tall Selecte | d      |
| DF   | Dialog Findings DU Dialog Usage QU Qui                  | t            |        |
| DS   | Dialog Summary IA Install All                           |              |        |
| Sele | ct Action: Next Screen// <mark>IA</mark>                |              |        |

You will be promped to install the **3rd** dialog component:

At the <u>Select Action</u> prompt, type <u>IA</u> to install the dialog – VA-OSP DBT PHONE Select Action: Next Screen// <u>IA</u> Install All

Install reminder dialog and all components with no further changes: Y// ES

| Packed | reminder dialog: V                          | A-OSP DBT PHO       | NE [NATIONAL | DIALOG        | i]               |               |
|--------|---------------------------------------------|---------------------|--------------|---------------|------------------|---------------|
| VA-0SP | DBT PHONE (reminde                          | r dialog) inst      | talled from  | exchang       | je file.         |               |
| Item   | Seq. Dialog Findin                          | ļs                  |              |               | Туре             | <u>Exists</u> |
| 1      | VA-OSP DBT PHONE                            |                     |              |               | dialog           | Х             |
| 2      | 10 VA-GP OSP DBT P<br>Finding: *NON         | HONE COACHING<br>E* | NOTE         |               | group            | Х             |
| 3      | 10.10 VA-OSP DBT P                          | HONE VERSION        |              |               | element          | Х             |
|        | Finding: VA-0                               | SP DBT PHONE N      | NOTE (HEALTH | <b>FACTOF</b> | <b>(</b> )       | Х             |
|        | Add. Finding:                               | MH EBP TEMPL        | ATE (HEALTH  | FACTOR)       |                  | Х             |
| 4      | 10.15 VA-BLANK LIN                          | E DIALOG & NO       | ГЕ           |               | element          | Х             |
|        | Finding: *NON                               | *                   |              |               |                  |               |
| 5      | 10.20 VA-OSP DBT D                          | SCRIPTION           |              |               | element          | Х             |
|        | Finding: *NON                               | *                   |              |               |                  |               |
| 6      | 10.30 VA-GP OSP DB                          | F DATE TIME         |              |               | group            | Х             |
|        | Finding: *NON                               | *                   |              |               |                  |               |
| 7      | 10.35 VA-BLANK LIN                          | E DIALOG & NO       | ΓE           |               | element          | Х             |
|        | Finding: *NON                               | *                   |              |               |                  |               |
| +      | + Next Screen                               | - Prev Screer       | n ?? More    | Actions       | ;                |               |
| DD D   | ialog Details                               | DT Dialog           | Text         | IS            | Install Selected | ł             |
| DF D   | ialog Findings                              | DU Dialog U         | Jsage        | QU            | Quit             |               |
| DS D   | ialog Summary                               | IA Install          | A11          |               |                  |               |
| Select | Select Action: Next Screen// <mark>Q</mark> |                     |              |               |                  |               |

When the dialog has completed installation, you will then be returned to this screen. At the <u>Select Action</u> prompt, type <u>Q</u>.

| Packed | reminder dialog: VA-OSP DBT IND [NATIONAL DIALOG] |                 |        |
|--------|---------------------------------------------------|-----------------|--------|
| Item   | Seq. Dialog Findings                              | Түре            | Exists |
| 1      | VA-OSP DBT IND                                    | dialog          | Х      |
| 2      | 10 VA-GP OSP DBT IND NOTE<br>Finding: *NONE*      | group           | Х      |
| 3      | 10.10 VA-OSP DBT IND VERSION                      | element         | Х      |
|        | Finding: MH EBP TEMPLATE (HEALTH FACTOR)          |                 | Х      |
| 4      | 10.15 VA-BLANK LINE DIALOG & NOTE                 | element         | Х      |
|        | Finding: *NONE*                                   |                 |        |
| 5      | 10.20 VA-OSP DBT DESCRIPTION                      | element         | Х      |
| 0      | Finding: *NONE*                                   | - <b>1</b>      | X      |
| 6      | 10.25 VA-BLANK LINE DIALOG & NOIE                 | element         | X      |
| 7      | FINDING: NUNEA                                    | apoup           | v      |
|        | Finding: *NONE*                                   | group           | ۸      |
| 8      | 10.33 VA-BLANK LINE DIALOG & NOTE                 | element         | x      |
| +      | + Next Screen - Prev Screen ?? More Actions       |                 | ~      |
| DD [   | )ialog Details DT Dialog Text IS                  | Install Selecte | d      |
| DF C   | Dialog Findings DU Dialog Usage QU                | Quit            |        |
| DS [   | Dialog Summary IA Install All                     |                 |        |
| Select | : Action: Next Screen// <mark>IA</mark>           |                 |        |

You will be promped to install the 4th dialog component:

At the <u>Select Action</u> prompt, type <u>IA</u> to install the dialog – VA-OSP DBT IND Select Action: Next Screen// <u>IA</u> Install All Install reminder dialog and all components with no further changes: <u>Y// ES</u>

| Packe       | d reminder dialog: V/ | -OSP DBT IND [NAT | IONAL DIALOG] |                 |        |
|-------------|-----------------------|-------------------|---------------|-----------------|--------|
| VA-0S       | P DBT IND (reminder o | lialog) installed | from exchange | file.           |        |
| <u>Item</u> | Seq. Dialog Finding   | S                 |               | Туре            | Exists |
| 1           | VA-OSP DBT IND        |                   |               | dialog          | Х      |
|             |                       |                   |               |                 |        |
| 2           | 10 VA-GP OSP DBT IN   | ID NOTE           |               | group           | Х      |
|             | Finding: *NONE        | *                 |               |                 |        |
| 3           | 10.10 VA-OSP DBT IN   | ID VERSION        |               | element         | Х      |
|             | Finding: MH EE        | P TEMPLATE (HEALT | H FACTOR)     |                 | Х      |
| 4           | 10.15 VA-BLANK LINE   | DIALOG & NOTE     |               | element         | Х      |
|             | Finding: *NONE        | *                 |               |                 |        |
| 5           | 10.20 VA-OSP DBT DE   | SCRIPTION         |               | element         | Х      |
|             | Finding: *NONE        | *                 |               |                 |        |
| 6           | 10.25 VA-BLANK LINE   | DIALOG & NOTE     |               | element         | Х      |
|             | Finding: *NONE        | *                 |               |                 |        |
| 7           | 10.30 VA-GP OSP DB    | DATE TIME         |               | aroup           | Х      |
|             | Finding: *NONE        | *                 |               | 9 P             |        |
| 8           | 10.33 VA-BLANK LINE   | DIALOG & NOTE     |               | element         | Х      |
| +           | + Next Screen         | - Prev Screen ?   | ? More Action | 5               |        |
| DD          | Dialog Details        | DT Dialog Text    | IS            | Install Selecte | d      |
| DF          | Dialog Findings       | DU Dialog Usage   | QU            | Quit            |        |
| DS          | Dialog Summary        | IA Install All    |               |                 |        |
| Selec       | t Action: Next Screer |                   |               |                 |        |
|             |                       |                   |               |                 |        |

When the dialog has completed installation, you will then be returned to this screen. At the <u>Select Action</u> prompt, type Q.

| Packe | d reminder dialog: VA-OSP CBT-SP [NATIONAL DIALOG] |                  |        |
|-------|----------------------------------------------------|------------------|--------|
| Item  | Seq. Dialog Findings                               | Туре             | Exists |
| 1     | VA-OSP CBT-SP                                      | dialog           | Х      |
| 2     | 10 VA-GP OSP CBT-SP NOTE<br>Finding: *NONE*        | group            | Х      |
| 3     | 10.10 VA-OSP CBT-SP VERSION                        | element          | Х      |
|       | Finding: MH EBP TEMPLATE (HEALTH FACTOR)           |                  | Х      |
| 4     | 10.15 VA-BLANK LINE DIALOG & NOTE                  | element          | Х      |
|       | Finding: *NONE*                                    |                  |        |
| 5     | 10.20 VA-OSP CBT-SP DESCRIPTION                    | element          | Х      |
|       | Finding: *NONE*                                    |                  |        |
| 6     | 10.30 VA-GP OSP DBT DATE TIME                      | group            | Х      |
|       | Finding: *NONE*                                    | - · · ·          |        |
| 7     | 10.33 VA-OSP CBT-SP SESSION NUMBER                 | element          |        |
|       | Finding: VA-OSP CBT-SP VISIT (HEALTH FACTOR)       |                  | X      |
| 8     | PXRM OSP CBI-SP SESSION NUMBER                     | prompt           | Х      |
| +     | + Next Screen - Prev Screen ?? More Actions        |                  |        |
| DD    | Dialog Details DT Dialog Text IS                   | Install Selected |        |
| DF    | Dialog Findings DU Dialog Usage QU                 | Quit             |        |
| DS    | Dialog Summary IA Install All                      |                  |        |
| Selec | t Action: Next Screen// <mark>IA</mark>            |                  |        |

You will be promped to install the **5th** dialog component:

At the <u>Select Action</u> prompt, type <u>IA</u> to install the dialog – VA-OSP CBT-SP Select Action: Next Screen// <u>IA</u> Install All Install reminder dialog and all components with no further changes: <u>Y// ES</u>

| Packed | reminder dialog: VA-OSP CBT-SP [NATIONAL DIALOG]       |               |   |  |  |  |  |  |  |  |
|--------|--------------------------------------------------------|---------------|---|--|--|--|--|--|--|--|
| VA-0SP | CBT-SP (reminder dialog) installed from exchange file. |               |   |  |  |  |  |  |  |  |
| Item   | Seq. Dialog Findings Type Exists                       |               |   |  |  |  |  |  |  |  |
| 1      | VA-OSP CBT-SP dialog X                                 |               |   |  |  |  |  |  |  |  |
| 2      | 10 VA-GP OSP CBT-SP NOTE group X                       |               |   |  |  |  |  |  |  |  |
| 3      | 10.10 VA-OSP CBT-SP VERSION                            | element       | Х |  |  |  |  |  |  |  |
| Ŭ      | Finding: MH FBP TEMPLATE (HEALTH FACTOR)               | CICINCITC     | X |  |  |  |  |  |  |  |
| 4      | 10.15 VA-BLANK LINE DIALOG & NOTE                      | element       | X |  |  |  |  |  |  |  |
|        | Finding: *NONE*                                        |               |   |  |  |  |  |  |  |  |
| 5      | 10.20 VA-OSP CBT-SP DESCRIPTION                        | element       | Х |  |  |  |  |  |  |  |
|        | Finding: *NONE*                                        |               |   |  |  |  |  |  |  |  |
| 6      | 10.30 VA-GP OSP DBT DATE TIME                          | aroup         | Х |  |  |  |  |  |  |  |
|        | Finding: *NONE*                                        | 5             |   |  |  |  |  |  |  |  |
| 7      | 10.33 VA-OSP CBT-SP SESSION NUMBER                     | element       | Х |  |  |  |  |  |  |  |
|        | Finding: VA-OSP CBT-SP VISIT (HEALTH FACTOR)           |               | X |  |  |  |  |  |  |  |
| 8      | PXRM OSP CBT-SP SESSION NUMBER                         | prompt        | Х |  |  |  |  |  |  |  |
| +      | + Next Screen - Prev Screen ?? More Actions            |               |   |  |  |  |  |  |  |  |
| DD D   | ialog Details DT Dialog Text IS Ins                    | stall Selecte | d |  |  |  |  |  |  |  |
| DF D   | ialog Findings DU Dialog Usage QU Qu                   | it            |   |  |  |  |  |  |  |  |
| DS D   | ialog Summary IA Install All                           |               |   |  |  |  |  |  |  |  |
| Select | Action: Next Screen// Q                                |               |   |  |  |  |  |  |  |  |

When the dialog has completed installation, you will then be returned to this screen. At the <u>Select Action</u> prompt, type <u>Q</u>.

| Packe | d reminder dialog: VA-OSP TH INTAKE [NATIONAL DIALOG] |              |        |
|-------|-------------------------------------------------------|--------------|--------|
| Item  | ) Seg. Dialog Findings                                | Туре         | Exists |
| 1     | VA-OSP TH INTAKE                                      | dialog       | Х      |
| 0     | 10 VA CD OOD TH INTAKE ASSESSMENT                     | apoup        | v      |
| 2     | Finding: VA-OSP TH INTAKE ASSESSMENT NOTE (HEALTH     | FACTOR       | X      |
| 3     | 10 5 VA-OSP TH INTAKE ASSESSMENT VERSION              | element      | X      |
| Ŭ     | Finding: *NONE*                                       | CICINCITC    | A      |
| 4     | 10.8 VAL-GP OSP COMPACT ACT                           | aroup        |        |
|       | Finding: VA-OSP TH COMPACT (HEALTH FACTOR)            | 5            | Х      |
| 5     | 10.10 VA-GP OSP DBT DATE TIME                         | group        | Х      |
|       | Finding: *NONE*                                       |              |        |
| 6     | 10.14 VA-BLANK LINE ALT PN TEXT ONLY                  | element      | Х      |
|       | Finding: *NONE*                                       |              |        |
| 7     | 10.15 VA-GP OSP DBT DIAGNOSIS                         | group        | Х      |
|       | Finding: *NONE*                                       | _            |        |
| 8     | 10.19 VA-BLANK LINE ALT PN TEXT ONLY                  | element      | Х      |
| +     | + Next Screen - Prev Screen ?? More Actions           | 11 0 1 1     |        |
| DD    | Dialog Details DI Dialog lext IS Inst                 | all Selected |        |
| DF    | Dialog Findings DU Dialog Usage QU Quit               |              |        |
|       | Dialog Summary IA Install All                         |              |        |
| Serec | CLACTION: Next Screen// IA                            |              |        |

You will be promped to install the **6th** dialog component:

At the <u>Select Action</u> prompt, type <u>IA</u> to install the dialog – VA-OSP TH INTAKE Select Action: Next Screen// <u>IA</u> Install All Install reminder dialog and all components with no further changes: <u>Y// ES</u>

| Doc | akad | nomin | don diolog: V                                             |              |                |          |        | 1        |            |        |  |
|-----|------|-------|-----------------------------------------------------------|--------------|----------------|----------|--------|----------|------------|--------|--|
|     | Aeu  |       | TH INTAKE (nominden dieleg) installed from evolution file |              |                |          |        |          |            |        |  |
| VA  | -05P |       | An INTAKE (reminder dialog) installed from exchange file. |              |                |          |        |          |            |        |  |
| 1   | cem  | seq.  | Dialog Findin                                             | gs           |                |          |        |          | Туре       | EXISTS |  |
|     | 1    | VA-C  | OSP TH INTAKE                                             |              |                |          |        | d        | ialog      | Х      |  |
|     |      |       |                                                           |              |                |          |        |          |            |        |  |
|     | 2    | 10 VA | -GP OSP TH IN                                             | TAKE         | ASSESSMENT     |          |        |          | group      | Х      |  |
|     |      |       | Finding: VA-0                                             | SP TH        | INTAKE ASSESS  | SMENT NO | TE (HE | ALTH FAC | TOR        | Х      |  |
|     | 3    | 10 5  | VA-OSP TH INT.                                            | AKE A        | SSESSMENT VERS | STON     | (      | ام       | ement      | X      |  |
|     | Ŭ    | 10.0  | Finding: *NON                                             |              |                |          |        | 61       | .cilicitic | ~      |  |
|     | 4    | 40.0  | Filluring. "NON                                           |              | AOT            |          |        |          |            | V      |  |
|     | 4    | 10.8  | VAL-GP USP CU                                             | MPACT        | AGT            |          |        |          | group      | X      |  |
|     |      |       | Finding: VA-0                                             | SP TH        | COMPACT (HEAL  | TH FACT  | OR)    |          |            | Х      |  |
|     | 5    | 10.10 | ) VA-GP OSP DB                                            | T DAT        | E TIME         |          |        |          | group      | Х      |  |
|     |      |       | Finding: *NON                                             | <b>*</b>     |                |          |        |          |            |        |  |
|     | 6    | 10.14 | VA-BLÂNK ITN                                              | F ALT        | PN TEXT ONLY   |          |        | el       | ement      | Х      |  |
|     |      |       | Finding: *NON                                             | = <u>.</u> . |                |          |        |          |            |        |  |
|     | 7    | 10 15 |                                                           |              | CNOSTS         |          |        |          | anoun      | v      |  |
|     | 1    | 10.10 |                                                           |              | 000313         |          |        |          | group      | Λ      |  |
|     | _    |       | Finding: *NON                                             | E*           |                |          |        | _        |            |        |  |
|     | 8    | 10.19 | ) VA-BLANK LIN                                            | e alt        | PN TEXT ONLY   |          |        | el       | .ement     | Х      |  |
| +   |      | +     | Next Screen                                               | - Pr         | ev Screen 🥂    | ? More A | ctions | 5        |            |        |  |
| DD  | D    | ialog | Details                                                   | DT           | Dialog Text    |          | IS     | Install  | Selected   | d l    |  |
| DF  | D    | ialog | Findings                                                  | DU           | Dialog Usage   |          | QU     | Quit     |            |        |  |
| DS  | ם    | ialog | Summary                                                   | TA           | Install All    |          |        |          |            |        |  |
| 801 |      | Actic | n: Novt Sonoo                                             |              | Inotari Air    |          |        |          |            |        |  |
| oe. | rect | ACCIU | m. Next Scree                                             |              |                |          |        |          |            |        |  |

When the dialog has completed installation, you will then be returned to this screen. At the <u>Select Action</u> prompt, type <u>Q</u>.

| Component                                           | Category Ex          | ists |
|-----------------------------------------------------|----------------------|------|
| Source:                                             |                      |      |
| Date Packed: 05/15/2023@10:50:20                    |                      |      |
| Package Version: 2.0P65                             |                      |      |
|                                                     |                      |      |
| Description:                                        |                      |      |
| The following Clinical Reminder items were selected | for packing:         |      |
| REMINDER DIALOG                                     |                      |      |
| VA-OSP TH INTAKE                                    |                      |      |
| VA-OSP CBT-SP                                       |                      |      |
| VA-OSP DBT IND                                      |                      |      |
| VA-OSP DBT PHONE                                    |                      |      |
| VA-OSP DBT GRP                                      |                      |      |
| VA-OSP PST-SP                                       |                      |      |
|                                                     |                      |      |
| REMINDER TERM                                       |                      |      |
| VA-REMINDER UPDATE_2_0_351                          |                      |      |
| + + Next Screen - Prev Screen ?? More A             | ctions               | >>>  |
| IA Install all Components IS Instal                 | 1 Selected Component |      |
| Select Action: Next Screen// Q                      |                      |      |

You will be returned to this screen. Type Q to quit.

Install Completed

# **Post Installation**

- 1. Launch all six (6) dialogs and confirm the updated version numbers (see screenshots below) are displayed at the top of the dialog.
  - **a.** You should be able to launch the dialogs using note titles:
    - i. SUICIDE PREVENTION TELEHEALTH INTAKE ASSESSMENT
    - ii. COGNITIVE BEHAVIORAL THERAPY-SUICIDE PREVENTION
    - iii. DIALECTICAL BEHAVIOR THERAPY SKILLS GROUP
    - iv. DIALECTICAL BEHAVIOR THERAPY INDIVIDUAL SESSION
    - v. DIALECTICAL BEHAVIOR THERAPY PHONE COACHING
    - vi. PROBLEM SOLVING THERAPY SUICIDE PREVENTION

If your site does not have the note titles established, refer to the original install guides and the post-installation step instructions for note title creation. The links to those install guides are: LINKS REDACTED, but the 4 Updates listed were

UPDATE 2\_0\_193 UPDATE 2\_0\_208 UPDATE 2\_0\_224 UPDATE 2\_0\_238

# VA-OSP TH INTAKE

🔁 Reminder Dialog Template: VA-OSP TH INTAKE

Suicide Prevention Telehealth Program Intake Assessment version 3.2

# VA-OSP PST-SP

🔁 Reminder Dialog Template: VA-OSP PST-SP

```
Problem Solving Therapy for Suicide Prevention (PST-SP) version 2.2
```

# VA-OSP CBT-SP

🛃 Reminder Dialog Template: VA-OSP CBT-SP

Cognitive Behavioral Therapy for Suicide Prevention (CBT-SP) version 2.1

# VA-OSP DBT IND

🔁 Reminder Dialog Template: Va-Osp Dbt Ind

Dialectical Behavior Therapy (DBT) Individual Session version 2.2

# VA-OSP DBT PHONE

🛃 Reminder Dialog Template: Va-Osp Dbt Phone

Dialectical Behavior Therapy (DBT) Phone Coaching version  $2.1\,$ 

## VA-OSP DBT GRP

Reminder Dialog Template: Va-Osp Dbt Grp
Dialectical Behavior Therapy (DBT) Skills Group version 2.2

2. Confirm the highlighted objects below are in the Alternate Progress Note text for the following five (5) ELEMENTS:

ELEMENT: VAL-OSP TH DIAGNOSIS ACTIVE PROBLEMS DISPLAY CLASS: LOCAL// DIALOG/PROGRESS NOTE TEXT: Active Problems List

ALTERNATE PROGRESS NOTE TEXT: VA-WRIISC ACTIVE PROBLEMS

ELEMENT: VAL-OSP TH ACUTE RISK DISPLAY CLASS: LOCAL// DIALOG/PROGRESS NOTE TEXT: Display previous Acute Risk levels in past 6 months

ALTERNATE PROGRESS NOTE TEXT: VA-OSP TH ACUTE RISK LEVELS 6M

ELEMENT: VAL-OSP CBT-SP MH ASSESSMENT PHQ9 DISPLAY CLASS: LOCAL// DIALOG/PROGRESS NOTE TEXT: Display previous PHQ9 scores in past year

ALTERNATE PROGRESS NOTE TEXT: VA-PHQ9 1Y

ELEMENT: VAL-OSP CBT-SP MH ASSESSMENT SELF EFFICACY DISPLAY CLASS: LOCAL// DIALOG/PROGRESS NOTE TEXT: Display previous Self Efficacy scores in past year

ALTERNATE PROGRESS NOTE TEXT: VA-OSP SELF EFFICACY 1Y

ELEMENT: VAL-OSP TH CSRE DISPLAY CLASS: LOCAL// DIALOG/PROGRESS NOTE TEXT: VA-CSRE MOST RECENT

ALTERNATE PROGRESS NOTE TEXT: VA-CSRE MOST RECENT NOTE **3.** Add your site's local data objects for **PATIENT ADDRESS** or **PATIENT PHONE** in the dialog/progress note text for the following elements:

ELEMENT: VAL-OSP DBT HOME ADDRESS CLASS: LOCAL// DIALOG/PROGRESS NOTE TEXT: Home: \*\*INSERT PATIENT ADDRESS OBJECT\*\*

ELEMENT: VAL-OSP DBT HOME ADDRESS AO CLASS: LOCAL// DIALOG/PROGRESS NOTE TEXT: Home: \*\*INSERT PATIENT ADDRESS OBJECT\*\*

ELEMENT: VAL-OSP TH INTAKE HOME ADDRESS V2 CLASS: LOCAL// DIALOG/PROGRESS NOTE TEXT: Home: \*\*INSERT PATIENT ADDRESS OBJECT\*\*

ELEMENT: VAL-OSP PST-SP HOME ADDRESS V2 CLASS: LOCAL// DIALOG/PROGRESS NOTE TEXT: Home: \*\*INSERT PATIENT ADDRESS OBJECT\*\*

ELEMENT: VAL-OSP PST-SP HOME ADDRESS

CLASS: LOCAL// DIALOG/PROGRESS NOTE TEXT: Home: \*\*INSERT PATIENT ADDRESS OBJECT\*\*

ELEMENT: VAL-OSP CBT-SP VTH RESIDENCE HOME ADDRESS CLASS: LOCAL// DIALOG/PROGRESS NOTE TEXT: Home: \*\*INSERT PATIENT ADDRESS OBJECT\*\*

ELEMENT: VAL-OSP CBT-SP AO RESIDENCE HOME ADDRESS CLASS: LOCAL// DIALOG/PROGRESS NOTE TEXT: Home: \*\*INSERT PATIENT ADDRESS OBJECT\*\*

ELEMENT: VAL-OSP DBT PHONE CLASS: LOCAL// DIALOG/PROGRESS NOTE TEXT: Home: **\*\*INSERT PATIENT PHONE OBJECT\*\*** 

ELEMENT: VAL-OSP CBT-SP VTH PHONE CLASS: LOCAL// DIALOG/PROGRESS NOTE TEXT: Home: **\*\*INSERT PATIENT PHONE OBJECT\*\*** 

ELEMENT: VAL-OSP PST-SP PHONE CLASS: LOCAL// DIALOG/PROGRESS NOTE TEXT: Home: **\*\*INSERT PATIENT PHONE OBJECT\*\***  For Post-Installation step #4, you will need to import the updated **SUICIDE PREVENTION TELEHEALTH** consult reason-for-request TXML file and replacing the existing file in CPRS for the **SUICIDE PREVENTION TELEHEALTH IFC** consult service.

All sites should have already created this consult service (see Update\_2\_0\_193), so follow Step 4 below to import and replace the consult reason-for-request TXML file.

Should you need a reference, the link to the original setup guide for the Suicide Prevention Telehealth IFC consult service is below: REDACTED LINK for Suicide Prevention Telehealth Consult Guide.docx

4. Download and replace the Consult Reason-for-Request TXML file for the following consult service:

## SUICIDE PREVENTION TELEHEALTH IFC V## STA6A

(Where V## represents your two-digit VISN and STA6A is your facility station number)

Follow the instructions below to update the Consult Reason for Request in CPRS.

Download the TXML file from here REDACTED LINK for the Update\_2\_0\_351 TXML file

A. Select the three ellipses next to the name "SUICIDE PREVENTION TELEHEALTH CONSULT" and then select the three ellipses next to the word "FOLLOW"

| National Clinical Reminders SharePoint Navigation CRCS/S Resources      |                                                                |              |  |  |  |  |  |  |
|-------------------------------------------------------------------------|----------------------------------------------------------------|--------------|--|--|--|--|--|--|
| Install Guides • Update 351 VA-OSP Clinical TH Program Template Updates |                                                                |              |  |  |  |  |  |  |
| opence op                                                               |                                                                |              |  |  |  |  |  |  |
|                                                                         |                                                                |              |  |  |  |  |  |  |
| 🕀 New 🏦 Upload 😴 Sync 🗘 Share More 🗸                                    |                                                                |              |  |  |  |  |  |  |
| All Documents ···· Find a file ,0                                       | SUICIDE PREVENTION TELEHEALTH CONS $$ $$                       |              |  |  |  |  |  |  |
| ✓ □ Name                                                                | Changed by you on 2/28/2023 3:29 PM                            | Release Date |  |  |  |  |  |  |
| SUICIDE PREVENTION TELEHEALTH CONSULT                                   | Shared with OWolfe, Krista N. O Sulaimon, Victor (he/him/his). | ž            |  |  |  |  |  |  |
| c c                                                                     | Shoe, kandy C, and 20 more                                     |              |  |  |  |  |  |  |
|                                                                         | Hetps://                                                       |              |  |  |  |  |  |  |
|                                                                         | OPEN SHARE FOLLOW ····                                         |              |  |  |  |  |  |  |
|                                                                         |                                                                |              |  |  |  |  |  |  |

## B. Select "Download"

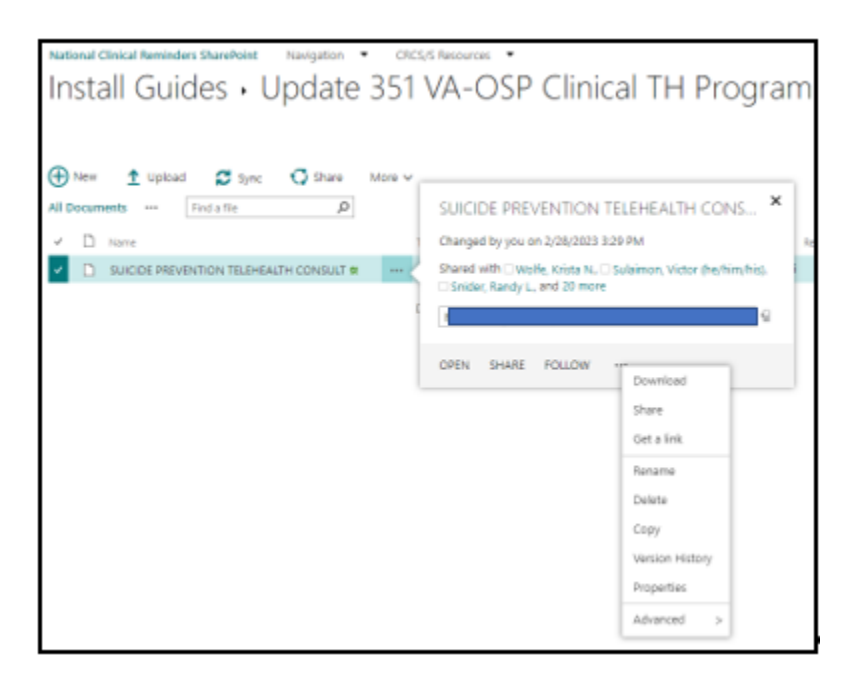

**C.** Select "Save as"

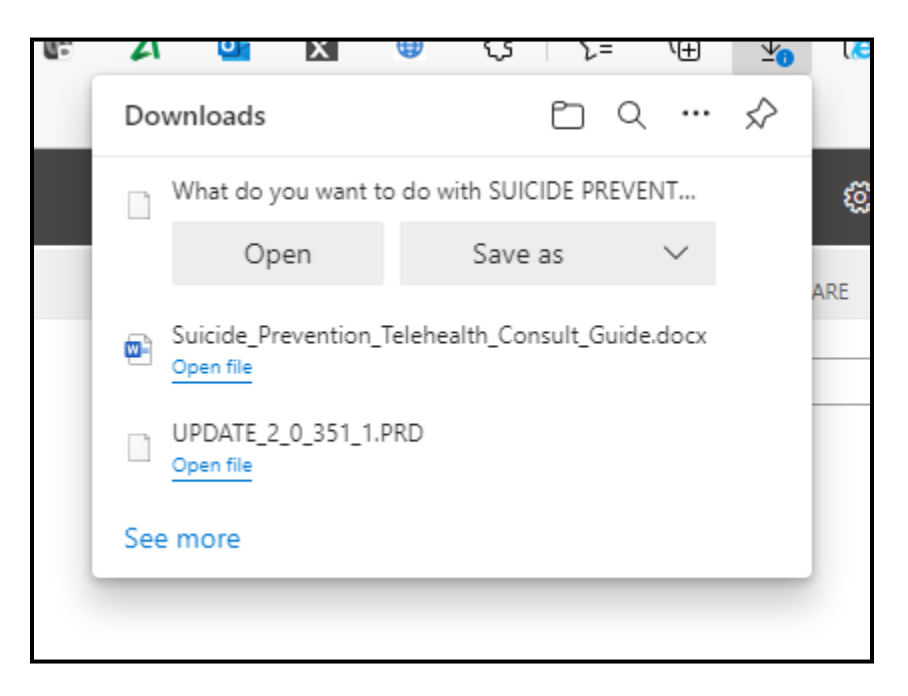

**D.** Choose a location to save the TXML file. (In this example it was saved to the desktop)

| 🔇 Save As            |                               |          |                              |                                |                |                      |        | ×          |
|----------------------|-------------------------------|----------|------------------------------|--------------------------------|----------------|----------------------|--------|------------|
| ← → < ↑ <b>=</b> > ` | This PC > Desktop             |          |                              | ~                              | ð 3            | Search Deskt         | ор     |            |
| Organize 👻 New fo    | lder                          |          |                              |                                |                |                      |        | 0          |
| 🗊 3D Objects         |                               | Nar      | me                           | Date modifie                   | d              | Туре                 | Size   |            |
| E Desktop            |                               | 20<br>20 | My Documents<br>VA Shortcuts | 2/28/2023 2:0<br>2/28/2023 2:0 | 09 PM<br>09 PM | Shortcut<br>Shortcut |        | 3 K<br>3 K |
| File name: SU        | ICIDE PREVENTION TELEHEALTH C | v «      | rmi                          |                                |                |                      |        |            |
| File names 30        | AL Ele (there)                | onsocijo |                              |                                |                |                      |        | ×          |
| ∧ Hide Folders       | vic rie ( Jorna)              |          |                              |                                | C              | Save                 | Cancel |            |

E. In CPRS, select the NOTES tab > then OPTIONS > then Edit Shared Templates. Locate the Consult Reasons for Request folder and then locate the Consult Service for:

# SUICIDE PREVENTION TELEHEALTH REDACTED

(Where V## represents your two-digit VISN and REDACTED is your facility station number)

| 🔁 Template Editor                                                                                                    |             |
|----------------------------------------------------------------------------------------------------|-------------|
| Edit Action Tools<br>Shared Templates                                                                                                    | Personal Te |
| MHC Consults     SUICIDE PREVENTION TELEHEALTH     B SUICIDE PREVENTION TELEHEALTH     B SUICIDE PREVENTION TELEHEALTH     B BUPRENORPHINE CANDIDATE - 3C DISCHARGES OUTPATIENT     CBOC MH CONSULTS     CBOC MH CONSULTS     B Evidence Based Psychotherapy     BHPC PSYCHOLOGY CONSULT     MENTAL HEALTH-CLC (E-CONSULT) INPT     MENTAL HEALTH-CLC (E-CONSULT) INPT     MENTAL HEALTH COUPLES & FAMILY THERAPY OUTPT     MENTAL HEALTH COUPLES & FAMILY THERAPY OUTPT     MENTAL HEALTH CLC CONSULT     MENTAL HEALTH CLC CONSULT     MENTAL HEALTH (INPATIENT)     MENTAL HEALTH (INPATIENT)     MENTAL HEALTH (OUTPATIENT)     MENTAL HEALTH (OUTPATIENT) | Copy        |
| ✓ Hide Inactive                                                                                                    | Hide Ina    |
| Associated Consult Service: Suicide Prevention Telehealt                                                                                                    |             |
| Template <u>B</u> oilerplate Allow Long Lines Line: 118 Column: 1                                                                                                    |             |
| Suicide Prevention Telehealth Consult version 1.2                                                                                                    |             |

**F.** Disassociate (remove) the 'Associated Consult Service' so it can be re-associated after importing the updated Reason for Request TXML file (see next step below)

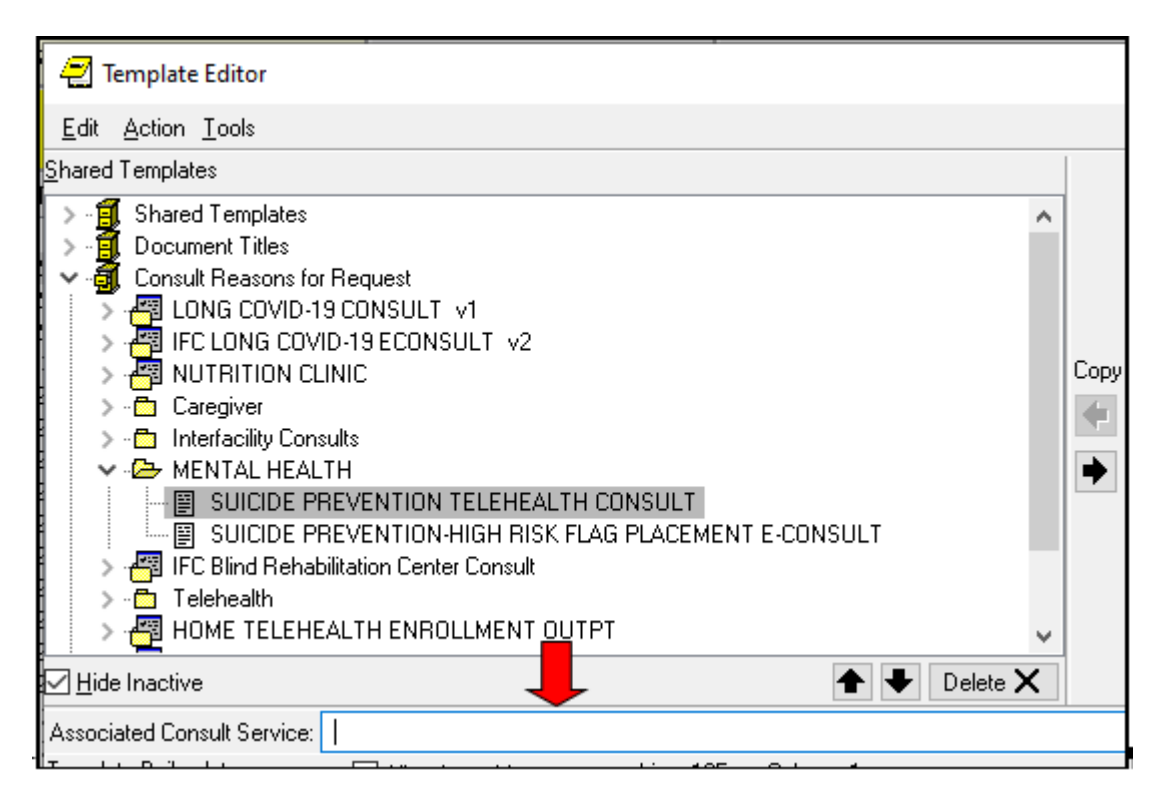

**G.** Import the SUICIDE PREVENTION TELEHEALTH CONSULT Reason for Request TXML file that you previously downloaded and saved.

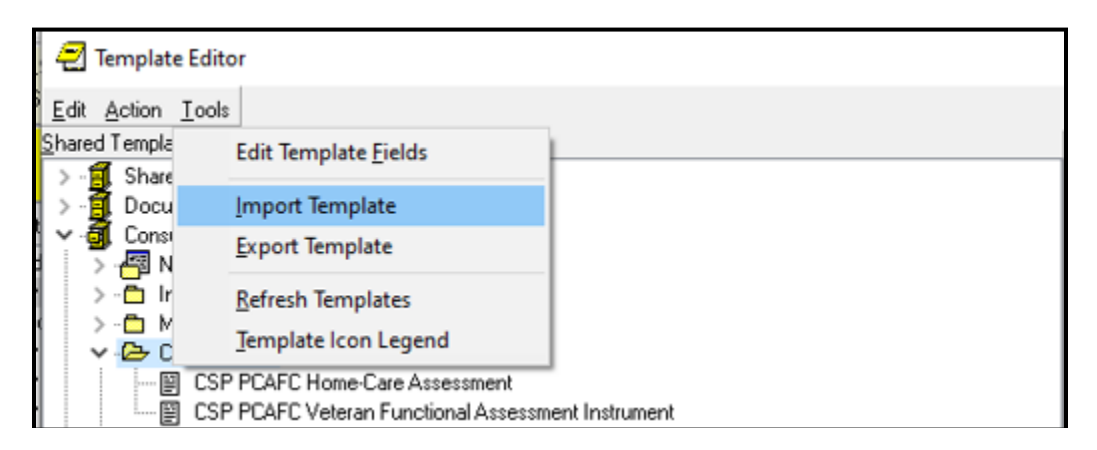

In the 'Associated Consult Service' field enter the SUICIDE PREVENTION TELEHEALTH IFC V##REDACTED consult service to associate the consult service name to the newly imported TXML file.

(Where V## represents your two-digit REDACTED and REDACTED is your facility station number)

| 🔁 Template Editor                                         |             |  |  |  |  |  |  |  |
|-----------------------------------------------------------|-------------|--|--|--|--|--|--|--|
| Edit Action Tools                                         | Derronal Tr |  |  |  |  |  |  |  |
| Shared Templates                                          |             |  |  |  |  |  |  |  |
| MENTAL HEALTH (OUP-OIF/OUTPATIENT)                        |             |  |  |  |  |  |  |  |
| ✓ Hide Inactive                                           |             |  |  |  |  |  |  |  |
| Associated Consult Service: Suicide Prevention Telehealth |             |  |  |  |  |  |  |  |
| Template Boilerplate Allow Long Lines Line: 118 Column: 1 |             |  |  |  |  |  |  |  |
| Suicide Prevention Telehealth Consult version 1.2         |             |  |  |  |  |  |  |  |

**H.** If you choose to do so, you can mark the 'old' TXML file as inactive. To do so, highlight the 'old' the file and mouse-click the check box in the 'Active' field

| 🛃 Template Editor           |          |            |                    |              |                                                                                                    | - 0                                                                                                    | ×                        |
|-----------------------------|----------|------------|--------------------|--------------|----------------------------------------------------------------------------------------------------|----------------------------------------------------------------------------------------------------|--------------------------|
| Edit Action Iools           |          |            |                    |              |                                                                                                    | Nev                                                                                                    | Template                 |
| Shared Templates            |          | Copy<br>41 | Eersonal Templates |              | Shared Template Prope<br>Nage: DDE PRE<br>Template Type:<br>Reminder Dialog<br>Active<br>Hide Roms in<br>Templates<br>Diagret<br>Exclude from<br>Group Bollesplate<br>0 Number of Blar | Artics VENTION TELEHEALTH  Template  Dialog Properties  Display Only Only Show Fint Index Dialog Item One Item Only Hide Dialog Item k Lines to inset | consult<br>v<br>re<br>ti |
| ✓ Hide Inactive             | Delete X |            | Hide Inactive      | 👚 🕂 Delete 🗙 |                                                                                                    |                                                                                                    |                          |
| Associated Consult Service: |          |            |                    |              |                                                                                                    |                                                                                                    | •                        |

**5.** Review the CPRS template field titled "VA-OSP CRISTAL" Confirm the URL contains your station number. If not, you need to replace the text "STATIONIDHERE" with your facility's station number (see instructions and screenshot below).

The address is in the VA-OSP CRISTAL template field should be:

- REDACTED
- a. Replace STATIONIDHERE with your 3- or 5-digit numeric station number.
- b. DO NOT replace the DUZ or APP code.

| E Template Field Editor                                               |         | – D X                                   |
|-----------------------------------------------------------------------|---------|-----------------------------------------|
| Action                                                                |         | Delete Copy New                         |
| Template Fields                                                       | Name:   | VA-OSP CRISTAL                          |
| VAUSP CHISTAL HIDENYA                                                 |         | Hyperink.                               |
| VA-OSP DATE EG Display Te                                             | Default | CRISTAL dashboard                       |
| VA-OSP DATE[R] *Date<br>VA-OSP DEMO VIDED Honefelt                    | Address | https://                                |
| VA-OSP DEPRESSION Hyperink                                            |         |                                         |
| VA-OSP DISULFIRAM Hyperink.                                           |         |                                         |
| VA-OSP EDIT 30 Edit Box                                               |         |                                         |
| VA-OSP EDIT 40 R IND * Edit Box                                       |         |                                         |
| VA-OSP FENT INFO Hyperfink                                            |         |                                         |
| VA-OSP FIN ASSIST Hyperink                                            | LM Test |                                         |
| VA-OSP GABAPENTIN Hyperink                                            | Misc    | ellaneous Indent Field 0                |
| VA-OSP HIV INFO Hyperfinik.                                           |         | an ind Checkela Even Mata               |
| VA-OSP HIV RESOURCE Hyperink                                          |         | ednicit A Cryste Lifer Hote             |
| VA-OSP HOMELESS CALL Hyperink                                         | Notes:  |                                         |
| VA-OSP HOMELESS HESUORCE Hyperink<br>VA-OSP HOMELESS VA PROG Hyperink |         |                                         |
| VA-OSP HOW FAR FROM SHORE Display Te                                  |         |                                         |
| WOSPIN RESOURCE Rypeans                                               |         | v                                       |
| Hide Inactive Fields * Indicates a Required Field                     |         | Dreview Check for Enors OK Cancel Apply |